## PROCEDURA PER LA RICHIESTA DEGLI ATTESTATI

All'interno della propria area di <u>www.mying.it</u>, sarà possibile scaricare gli attestati degli eventi organizzati dall'Ordine degli Ingegneri della Provincia dell'Aquila effettuati nell'anno 2016 (per anno 2016 è inteso un corso già caricato sulla piattaforma e visibile nella propria area).

A breve saranno disponibili anche attestati per l'anno 2015.

Di seguito sono illustrati i passaggi per scaricare l'attestato (seguire la freccia rossa)

| Formazione CNI                  |                            |     |  |
|---------------------------------|----------------------------|-----|--|
|                                 |                            |     |  |
| Crediti e Profilo               |                            | Val |  |
| Eventi Accreditati              | Partecipazioni ad eventi e | Vai |  |
| l miei Eventi                   | registrazione crediti      |     |  |
| Normativa                       | Esoneri                    | Vai |  |
| Moduli e manuali                |                            |     |  |
| FAQ                             | Dati anagrafici iscritto   | Vai |  |
| Richiedi assistenza             |                            |     |  |
| Modifica credenziali            | Informazioni aggiuntive    | Vai |  |
| Logout                          |                            |     |  |
|                                 |                            |     |  |
|                                 |                            |     |  |
|                                 |                            |     |  |
|                                 |                            |     |  |
|                                 |                            |     |  |
| Crediti Validati                |                            |     |  |
| ANNO CEP NE INE FOR             |                            |     |  |
| 2015 > 120 0 0 0                |                            |     |  |
| 2014 > 60 107 15 0              |                            |     |  |
| via IV Novembre 114, 00187 Roma |                            |     |  |

## Figura 1: vai su "Crediti e Profilo" e seleziona "Partecipazioni ad eventi e registrazione crediti"

| Formazione CNI                  | Profilo                                                                                                  |                                                                                                    |                                                                                                    | Crediti Provvisori                                                                                                    |                                                                                                    |                                                                                                    |                                          |
|---------------------------------|----------------------------------------------------------------------------------------------------|----------------------------------------------------------------------------------------------------|----------------------------------------------------------------------------------------------------|----------------------------------------------------------------------------------------------------|----------------------------------------------------------------------------------------------------|----------------------------------------------------------------------------------------------------|------------------------------------------|
| Crediti e Profilo               | In questa sezione è possibile<br>dei crediti previsti per i singoli<br>crediti acquisiti, verificando tu | visualizzare, per anno di riferimen<br>i eventi registrati senza alcun valor<br>itte le condizioni e limitazioni previs | to, tutte le partecipazioni ai singoli eve<br>e di effettivo riconoscimento. Pertanto<br>ste dal Regolamento (e successive line | nti formativi, sulla base delle informazioni<br>, è possibile visualizzare in alcuni casi val<br>ee di indirizzo), per la corretta attribuzione | trasmesse dai relativi organizzatori.<br>ori superiori al limite dei 120 CFP. So<br>dei CFP ai singoli professionisti. | Il valore che compare in ogni cella è una sempli<br>olo al 31 dicembre di ogni anno viene effettuata i | ce somma algebrica<br>la validazione dei |
| Eventi Accreditati              |                                                                                                    |                                                                                                    |                                                                                                    |                                                                                                    |                                                                                                    |                                                                                                    |                                          |
| l miei Eventi                   | 2015                                                                                                    |                                                                                                    |                                                                                                    |                                                                                                    |                                                                                                    |                                                                                                    |                                          |
| Normativa                       | Anno 2015 >                                                                                              |                                                                                                    |                                                                                                    |                                                                                                    |                                                                                                    |                                                                                                    |                                          |
| Moduli e manuali                |                                                                                                    |                                                                                                    |                                                                                                    |                                                                                                    |                                                                                                    |                                                                                                    |                                          |
| FAQ                             |                                                                                                    | Non formali                                                                                                    |                                                                                                    | Informali                                                                                                    |                                                                                                    | Formali                                                                                                |                                          |
| Richiedi assistenza             |                                                                                                    | 56                                                                                                    | ,                                                                                                    | 0                                                                                                    | >                                                                                                    | 0                                                                                                    | >                                        |
| Modifica credenziali            |                                                                                                    |                                                                                                    |                                                                                                    |                                                                                                    |                                                                                                    |                                                                                                    |                                          |
| Logout                          |                                                                                                    |                                                                                                    |                                                                                                    |                                                                                                    |                                                                                                    |                                                                                                    |                                          |
|                                 |                                                                                                    |                                                                                                    |                                                                                                    |                                                                                                    |                                                                                                    |                                                                                                    |                                          |
|                                 |                                                                                                    |                                                                                                    |                                                                                                    |                                                                                                    |                                                                                                    |                                                                                                    |                                          |
|                                 |                                                                                                    |                                                                                                    |                                                                                                    |                                                                                                    |                                                                                                    |                                                                                                    |                                          |
|                                 |                                                                                                    |                                                                                                    |                                                                                                    |                                                                                                    |                                                                                                    |                                                                                                    |                                          |
|                                 |                                                                                                    |                                                                                                    |                                                                                                    |                                                                                                    |                                                                                                    |                                                                                                    |                                          |
| Crediti Validati                |                                                                                                    |                                                                                                    |                                                                                                    |                                                                                                    |                                                                                                    |                                                                                                    |                                          |
| ANNO CFP NF INF FOR             |                                                                                                    |                                                                                                    |                                                                                                    |                                                                                                    |                                                                                                    |                                                                                                    |                                          |
| 2015 > 120 0 0 0                |                                                                                                    |                                                                                                    |                                                                                                    |                                                                                                    |                                                                                                    |                                                                                                    |                                          |
| 2014 > 60 107 15 0              |                                                                                                    |                                                                                                    |                                                                                                    |                                                                                                    |                                                                                                    |                                                                                                    |                                          |
| Via IV Novembre 114, 00187 Roma |                                                                                                    |                                                                                                    |                                                                                                    |                                                                                                    |                                                                                                    |                                                                                                    |                                          |
| info@scuolacni.it               |                                                                                                    |                                                                                                    |                                                                                                    |                                                                                                    |                                                                                                    |                                                                                                    |                                          |

Figura 2: seleziona la freccia dei CFP "Non formali"

| Formazione CNI                    | Crediti Provvisori                                                                                                    | Provvisori CFP Non Formali                                                                    |   |      |      |   |      |          |  |  |
|-----------------------------------|----------------------------------------------------------------------------------------------------|-----------------------------------------------------------------------------------------------|---|------|------|---|------|----------|--|--|
|                                   | Lista degli eventi di tipo non formale a cui ha l'iscritto ha partecipato. Per visualizzare i dettagli ed eventualmente rilasciare un feedback sull'evento cliccare sulla singola riga. Con la sigla "FRO" sono indicati gli eventi residenziali, con la sigla "FAD" invece quelli a distanza.                                                                  |                                                                                               |   |      |      |   |      |          |  |  |
| Crediti e Profilo                 |                                                                                                    |                                                                                               |   |      |      |   |      |          |  |  |
| Eventi Accreditati                | NB: nel caso in cui non tossero presenti alcuni eventi a cui na partecipato occorre nvolgersi direttamente al relativo organizzatore per chiedere chianmenti. L'anagrate nazionale dei crediti e alimentata esclusivamente da dati inviati dagli Ordini e<br>Provider organizzatori degli eventi. Nessuna comunicazione risulta essere a carico degli iscritti. |                                                                                               |   |      |      |   |      | uai      |  |  |
| l miei Eventi                     |                                                                                                    |                                                                                               |   |      |      |   |      |          |  |  |
| Normativa                         | Data▼                                                                                                    | Titolo                                                                                        |   | Mod. | Тіро | C | FP I | Part.    |  |  |
| Moduli e manuali                  | 22/01/2015                                                                                                    | Obblighi, responsabilità, competenze nell'attività dell'ingegnere d'impresa                   | > | FRO  | SEM  | > | 1    |          |  |  |
| FAQ                               | 22/01/2015                                                                                                    | Obblighi, responsabilità, competenze nell'attività dell'ingegnere d'impresa                   | > | FRO  | SEM  | > | J    | ¥ī.      |  |  |
| Richiedi assistenza               | 26/01/2015                                                                                                    | Il Sistema Previdenziale Contributivo: per una sostenibilità economica e sociale di Inarcassa | > |      | SEM  | > | 4    | ,<br>Ni  |  |  |
| Modifica credenziali              | 27/01/2015                                                                                                    | Adempimenti normativi in materia di acustica                                                  | > | FRO  | SEM  | > | 4    | ,<br>Ņī  |  |  |
| Logout                            | 06/02/2015                                                                                                    | Il Conto Termico                                                                              | > | FRO  | SEM  | > | 4    | ,<br>Mi  |  |  |
|                                   | 07/02/2015                                                                                                    | Leadership Al Femminile Dalla Formazione Alla Professione                                     | > | FRO  | CON  | > | 3    | ,<br>Vii |  |  |
|                                   | 13/02/2015                                                                                                    | LA FUSIONE NUCLEARE E LE SUE PROSPETTIVE                                                      | > | FRO  | SEM  | > | 4    | Vii      |  |  |
|                                   | 18/02/2015                                                                                                    | L'aggiornamento Continuo Delle Competenze Professionali                                       | > | FRO  | SEM  | > | 2    |          |  |  |
|                                   | 02/03/2015                                                                                                    | Le Pavimentazioni Stradali Ed Aeroportuali E Loro Manutenzione                                | > | FRO  | SEM  | > | 4    | Vii      |  |  |
|                                   | 15/04/2015                                                                                                    | La Geotecnica Nell'Ingegneria Marittima                                                       | > | FRO  | SEM  | > | 4    | ,<br>Vii |  |  |
| Crediti Validati                  | 15/04/2015                                                                                                    | L'Ingegnere Esperto In Acustica: Applicazioni Pratiche E Possibili Sbocchi Professionali      | > | FRO  | SEM  | > | 4    | Vii      |  |  |
|                                   | 29/04/2015                                                                                                    | OPERAZIONE TRASPARENZA                                                                        | > | FRO  | CON  | > | 3    | Vii      |  |  |
| ANNO -                            | 04/05/2015                                                                                                    | La Comunicazione Persuasiva                                                                   | > | FRO  | SEM  | > | 4    | Vii      |  |  |
| 2015 2014 200 107 15 0            | 22/05/2015                                                                                                    | 5º lagig L'ingegneria Geotecnica A Servizio Delle Grandi Opere: Necessità E Opportunità       | > | FRO  | CON  | > | 3    | ,        |  |  |
| A uio N/Novembro 114, 00107 Berro | 11/06/2015                                                                                                    | Rendite Catastali E Tassazioni Immobiliari                                                    | > | FRO  | SEM  | > | 4    |          |  |  |
| info@scuolacni.it                 | 19/06/2015                                                                                                    | Le Competenze dell'ingegnere Rispetto al D.lgs. 231/01                                        | > | FRO  | SEM  | > | 5    | ,        |  |  |

## Figura 3: seleziona l'evento del quale si vuole visualizzare l'attestato

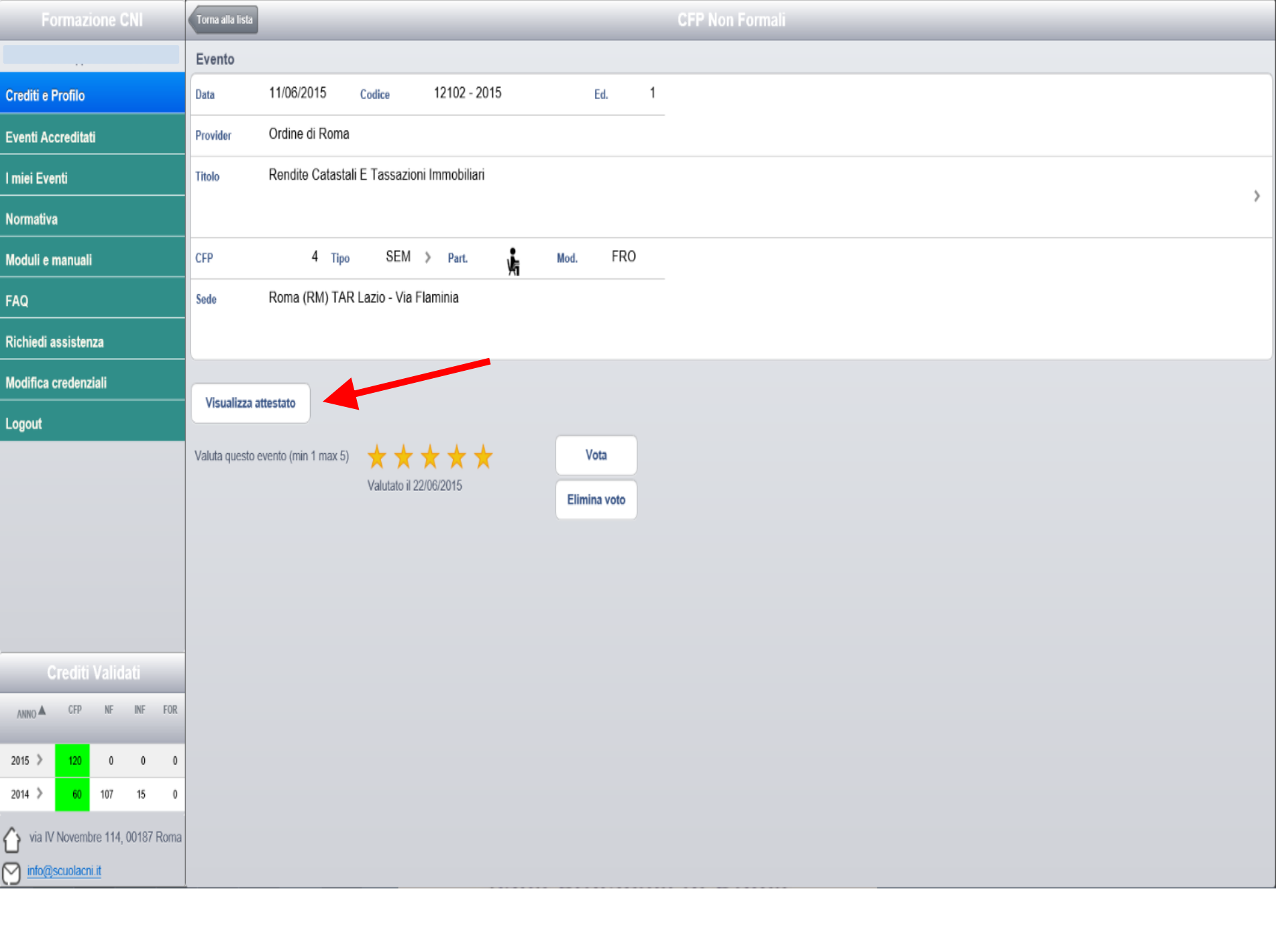

## Figura 4: selezionare "Visualizza attestato" per visualizzarlo, salvarlo o stamparlo